## **Quick Installation Guide**

Note : DO NOT connect the GigaLAN Adapter to

your Desktop/NB/UltraNB before completing the driver installation.

This Quick Installation Guide describes only the basic instructions on installation. For more information, please refer to the User's

Manual on the provided CD.

## On windows XP/Vista/7/8

- Insert the provided CD into your CD-ROM, Locate and double-click the <Setup.exe> file in the Driver folder to launch the setup program.
- 2. Wait for the program to install the drivers.
- 3. Click <Finish> to complete the installation.
- 4. Connect the GigaLAN Adapter's USB end to a free USB port of your Desktop/NB/UltraNB. At this stage, different situations may occur according to your operation system.

## On MAC 10.6 to 10.10

- Insert the provided CD and double-click "AX88179\_Macintosh\_xxxxx" to launch the set up procedure.
- 2. Click the <Continue to install> and it will restart your computer automatically.
- 3. Connect the GigaLAN Adapter to a free USB Port.
- 4. You can click System Preferences on the desktop/NB/UltraNB to check if the installation is completed.

Generally, driver would be installed automatically on Mac 10.6/10.7, but if you can't connect the internet by using DHCP, please install the provided driver and follow the instructions as Mac 10.6/10.7 installation.

Now you can connect your network device Switch, Router, DSL/Cable Modem, to the GigaLAN adapter's LAN port via an Ethernet Cable.